## Подключение через программу ZOMM

Для подключения к стриму «БарГУ — твой правильный выбор!» Перейдите на сайт <u>https://barsu.by</u> и перейдите по ссылке нажав на дату проведения стрима.

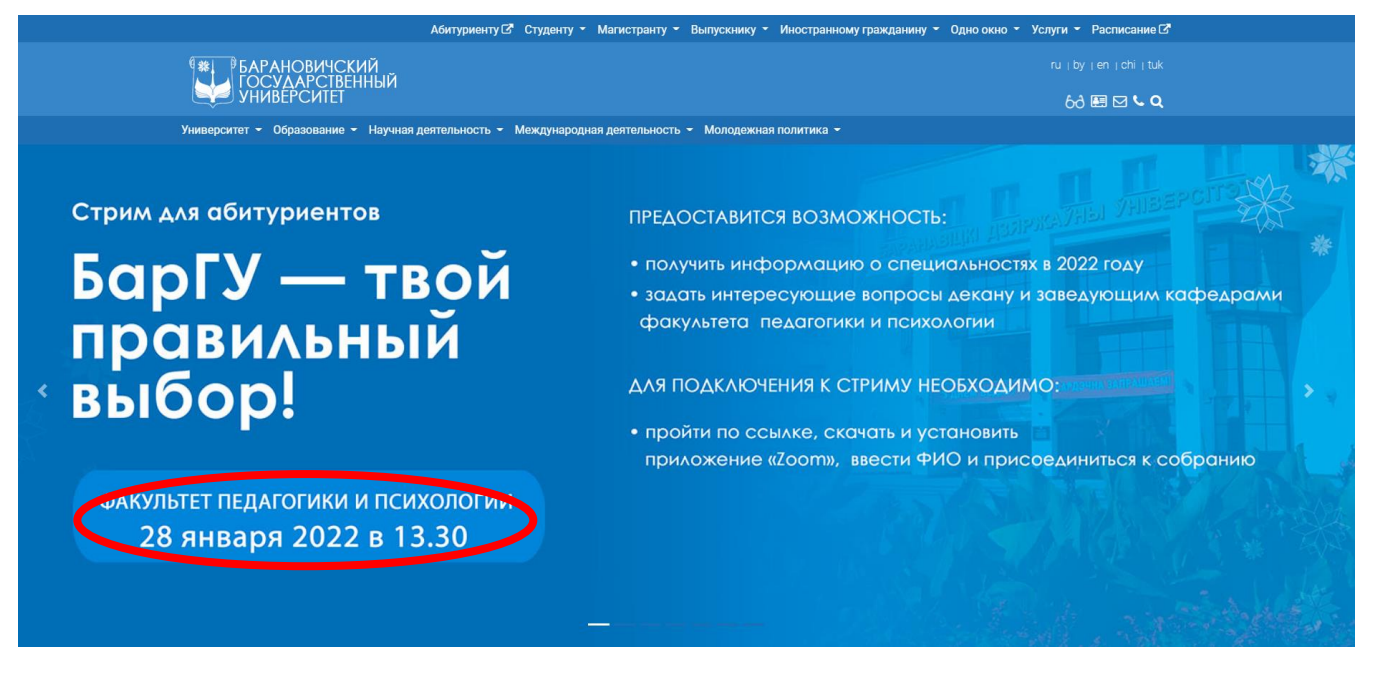

## Либо напрямую перейдя по ссылке:

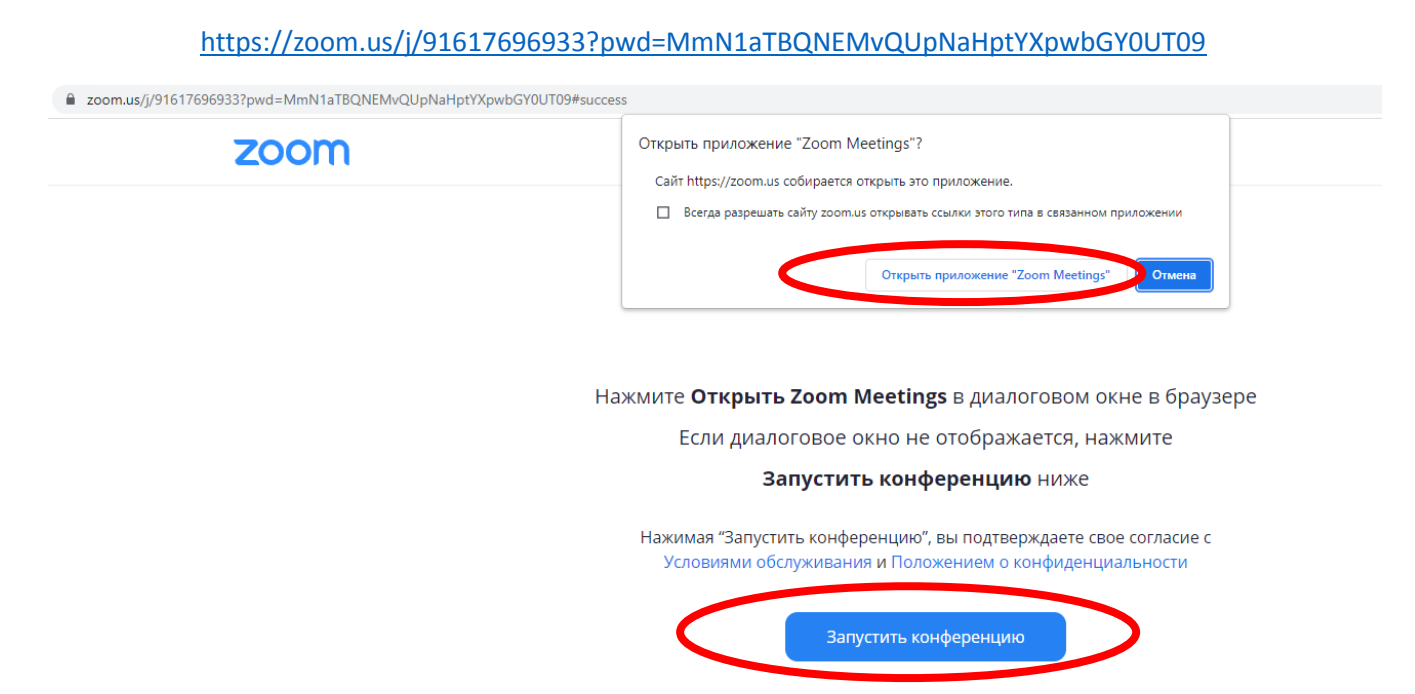

После запуска конференции дождитесь, когда организатор начнет конференцию. В этом окне Вы можете проверить настройки Вашего звука.

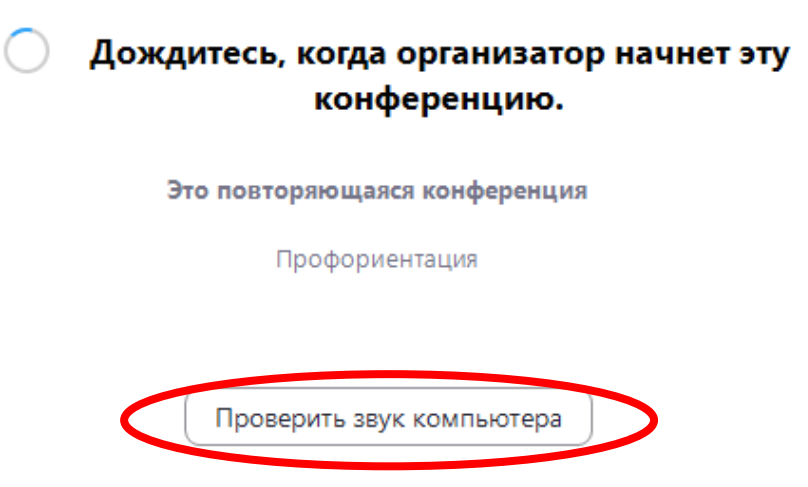

После того когда организатор начнет конференцию Вас автоматически система подключит к стриму. При входе необходимо ввести отображаемое имя (ФИО)

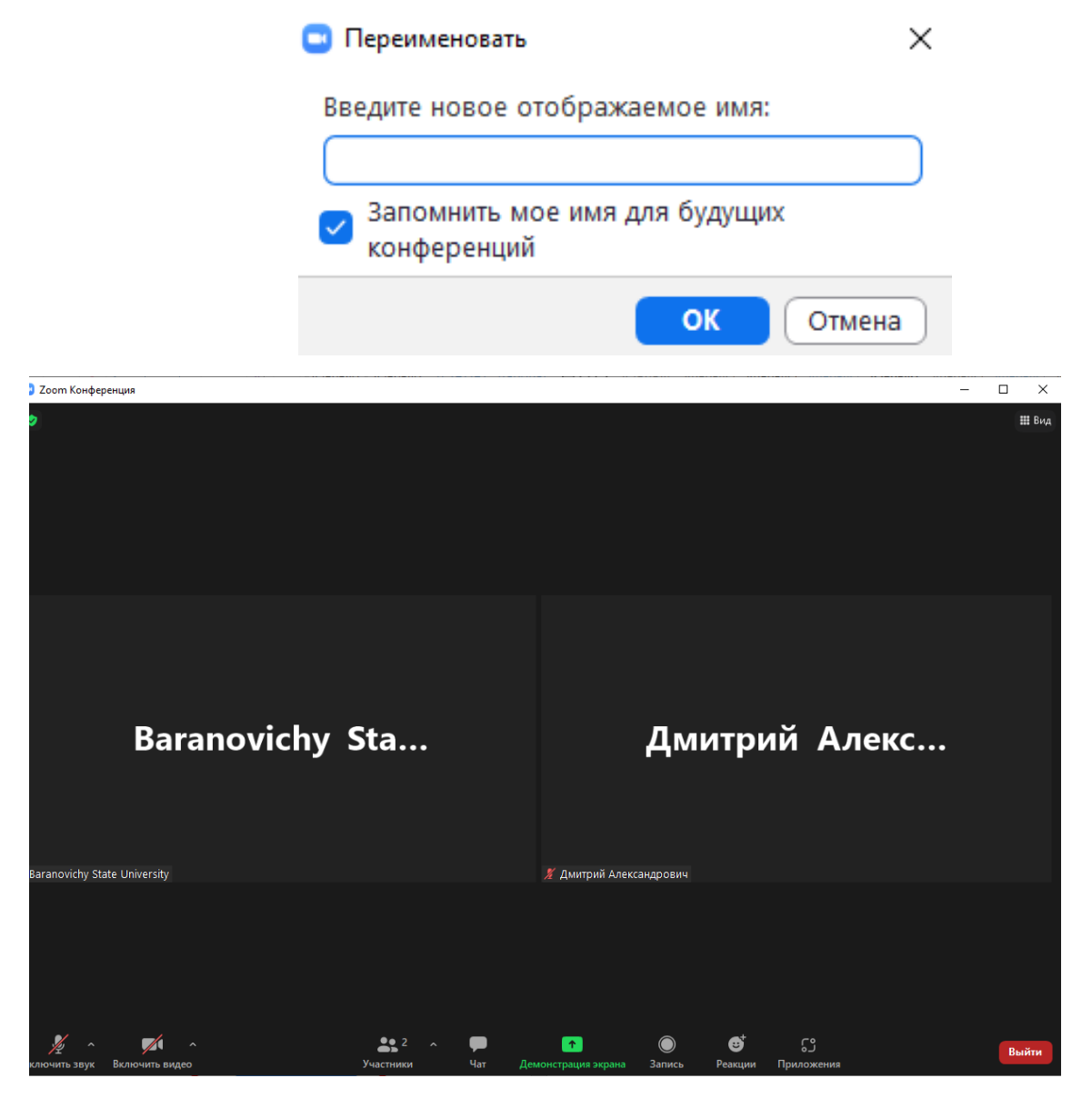

При подключении через мобильное устройство можно подключаться через приложение ZOOM либо через браузер.

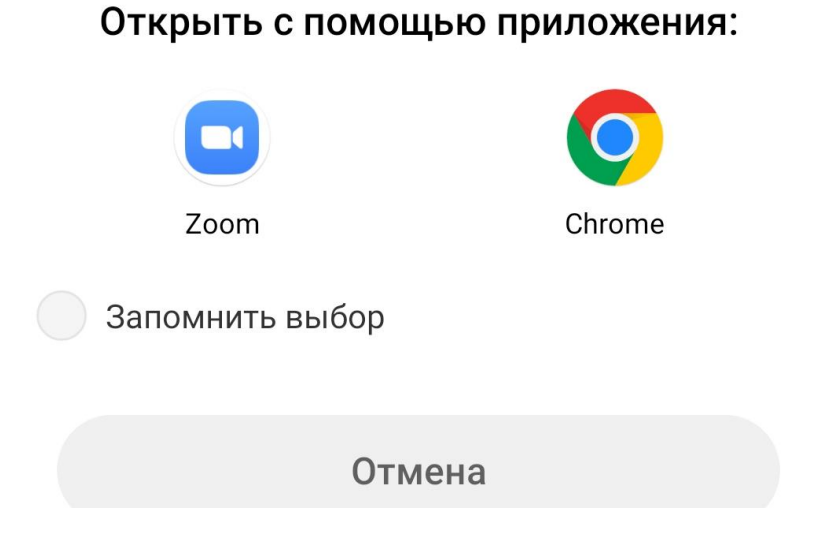

При входе вводите ФИО и обязательно для включения звука выбираем Wi-Fi или отправка данных сотовой сети.

| 11:54 🎯 県 🖿                                                                                         |    |                               |   |     |    |           |
|----------------------------------------------------------------------------------------------------|----|-------------------------------|---|-----|----|-----------|
| О Соединение                                                                                        |    |                               |   |     |    |           |
|                                                                                                    |    |                               |   |     |    |           |
|                                                                                                    |    |                               |   |     |    |           |
|                                                                                                    |    |                               |   |     |    |           |
|                                                                                                    |    |                               |   |     |    |           |
| Введите ваше имя                                                                                    |    |                               |   |     |    |           |
| Ваше имя                                                                                            |    |                               |   |     |    |           |
|                                                                                                    |    |                               |   |     |    |           |
| Отмена                                                                                              | ок |                               |   |     |    |           |
|                                                                                                    |    |                               |   |     |    |           |
|                                                                                                    |    |                               |   |     |    |           |
|                                                                                                    |    |                               |   |     |    |           |
|                                                                                                    |    |                               |   |     |    |           |
|                                                                                                    |    |                               |   |     |    |           |
| C 😨 GIF                                                                                             | Ē  | ) 🌣                           |   | *** |    | Ŷ         |
| $\check{\mathbf{M}}^{1}$ $\check{\mathbf{L}}^{2}$ $\check{\mathbf{Y}}^{3}$ $\check{\mathbf{K}}^{4}$ | E  | Η <sup>6</sup> Γ <sup>7</sup> | Ш | щ   | 3° | Х         |
| ФЫВА                                                                                                | ΠF | 0                             | Л | Д   | ж  | Э         |
| ↑ Я Ч С                                                                                             | M  | 1 T                           | Ь | Б   | Ю  | $\propto$ |
| ?123 <sup>©</sup> , Ф Русский .                                                                     |    |                               |   |     | -  | <b>→</b>  |

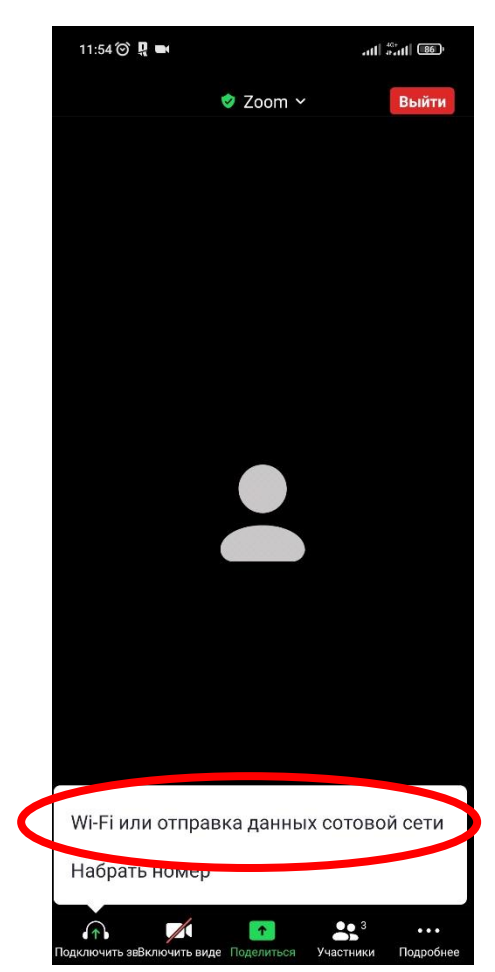